IE经典故障写真集,网友必备 PDF转换可能丢失图片或格式

,建议阅读原文

https://www.100test.com/kao\_ti2020/223/2021\_2022\_IE\_E7\_BB\_8F E5 85 B8 E6 95 c100 223405.htm 当你驾着心爱的IE 在Internet上纵横驰骋时,突然桌面上弹出一个莫名其妙的警 告提示框,紧接着所有IE窗口全部关闭;或无论如何点击链 接,IE始终没有反应……这些故障让人心烦意乱,无可奈何 。不过你也不用手足无措,今天我们就一起将IE常见错误揪 出来,并彻底消灭!1.发送错误报告【故障现象】在使用IE 浏览网页的过程中,出现"Microsoft Internet Explorer遇到问 题需要关闭……"的信息提示。此时,如果单击"发送错误 报告"按钮,则会创建错误报告,单击"关闭"按钮之后会 引起当前IE窗口关闭;如果单击"不发送"按钮,则会关闭 所有IE窗口。【故障点评】这是IE为了解用户在使用中的错 误而设计的一个小程序,不过我可不想当微软的"免费测试 员",更何况每天它都会面对成千上万的报告,谁知道有没 有在意我的报告问题呢?!【故障解决】针对不同情况,可 分别用以下方法关闭IE发送错误报告功能: 对IE 5.x用户,执 行"控制面板 添加或删除程序",在列表中选择"Internet Explorer Error Reporting "选项, 然后单击"更改/删除"按钮 ,将其从系统中删除。 对Windows 9x/Me/NT/2000下的IE 6.0用户,则可打开"注册表编辑器",找 到[HKEY\_LOCAL\_MACHINE \ Software \ Microsoft \ Internet Explorer \ Main],在右侧窗格创建名为IEWatsonEnabled 的DWORD双字节值,并将其赋值为0。 对Windows XP的IE 6.0用户,执行"控制面板 系统",切换到"高级"选项卡

,单击"错误报告"按钮,选中"禁用错误报告"选项,并 选中"但在发生严重错误时通知我",最后单击"确定"按 钮。2.IE发生内部错误,窗口被关闭【故障现象】在使用IE 浏览一些网页时,出现错误提示对话框:"该程序执行了非 法\*作,即将关闭……",单击"确定"按钮后又弹出一个对 话框,提示"发生内部错误……"。单击"确定"按钮后, 所有打开的IE窗口都被关闭。【故障点评】该错误产生原因 多种多样,内存资源占用过多、IE安全级别设置与浏览的网 站不匹配、与其他软件发生冲突、浏览网站本身含有错误代 码……这些情况都有可能,需要耐心加以解决。【故障解决 】 关闭过多的IE窗口。如果在运行需占大量内存的程序, 建议IE窗口打开数不要超过5个。 降低IE安全级别。执行" 工具 Internet选项"菜单,选择"安全"选项卡,单击"默 认级别"按钮,拖动滑块降低默认的安全级别。 将IE升级 到最新版本。IE 6.0下载地

址:http://download.sina.com.cn/cgi-bin/detail.cgi?s\_id=6041。IE 6.0 SP1下载地址:http://download.microsoft.com/do...

eXP/CN/ie6setup.exe。可使用以IE为核心的浏览器,如MyIE2。它占用系统资源相对要少,而且当浏览器发生故障关闭时 ,下次启动它,会有"是否打开上次发生错误时的页面"的 提示,尽可能地帮你挽回损失。下载地

址:http://download.sina.com.cn/cgi-bin/detail.cgi?s\_id=8012。 3. 出现运行错误【故障现象】用IE浏览网页时弹出"出现运行 错误,是否纠正错误"对话框,单击"否"按钮后,可以继 续上网浏览。【故障点评】可能是所浏览网站本身的问题, 也可能是由于IE对某些脚本不支持。【故障解决】 启动IE ,执行"工具 Internet选项"菜单,选择"高级"选项卡, 选中"禁止脚本调试"复选框,最后单击"确定"按钮即可 。 将IE浏览器升级到最新版本。[1][2]下一页100Test下载 频道开通,各类考试题目直接下载。详细请访问 www.100test.com